# 更版步驟

# StrategyCenter策略中心API

#### 更新IIS

- 1. 將IIS應用程式暫時關閉
  - 有兩種方式可停止應用程式
  - a. 將app\_offline.htm檔案放於專案目錄中
  - (C:\inetpub\wwwroot\StrategyCenter)
  - b. 透過IIS管理員停止應用程式

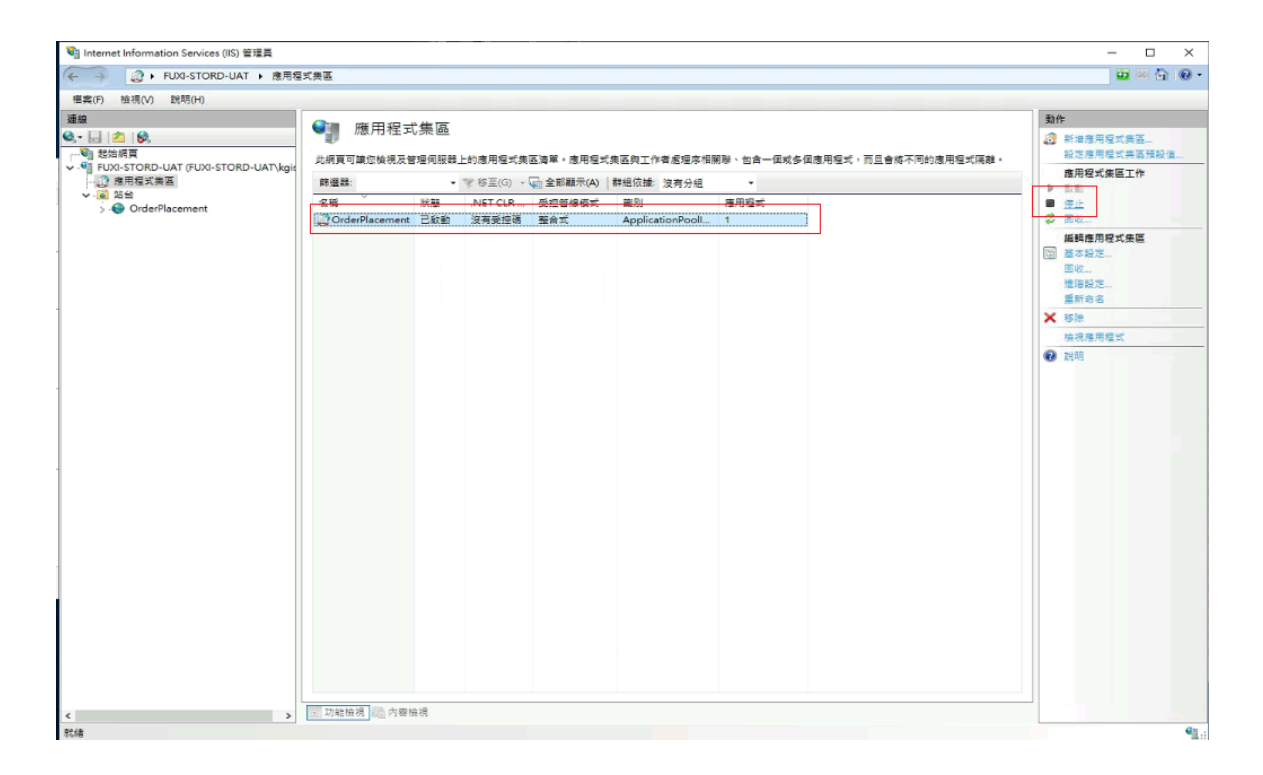

- 2. 解壓縮更新檔案包
- 將檔案包內檔案,除appsettings.json外複製到專案目錄中 (C:\inetpub\wwwroot\StrategyCenter)
- 4. 啟用IIS應用程式
  - a. 將app\_offline.htm移出目錄
  - b. 透過IIS管理員啟動應用程式

## OrderPlacement下單中台

#### 更新IIS

 將IIS應用程式暫時關閉 有兩種方式可停止應用程式
 a. 將app\_offline.htm檔案放於專案目錄中 (C:\inetpub\wwwroot\OrderPlacement)
 b. 透過IIS管理員停止應用程式

| 💐 Internet Information Services (IIS) 管理員 |                    |                                              |        |                  |      |   | - 🗆 ×                                                                                                    |
|-------------------------------------------|--------------------|----------------------------------------------|--------|------------------|------|---|----------------------------------------------------------------------------------------------------|
| ← → 🔕 + FUXI-STORD-UAT → 應用程              | 式美區                |                                              |        |                  |      |   | 📴 🖂 🙆 🔞 •                                                                                                    |
| 檔案(F) 檢視(V) 說明(H)                         |                    |                                              |        |                  |      |   |                                                                                                    |
| 連線<br>                                    | 應用程式<br>此網頁可讓您檢視及智 | 動作<br>② 新港總用程式美區<br>設定應用程式美區預設值<br>應用程式集區預設值 |        |                  |      |   |                                                                                                    |
| ↓ 20 第二                                   | 28 V               | HE NET CU                                    | 西拉普德塔式 | 2.01             | 唐用彩式 | _ |                                                                                                    |
| > . OrderPlacement                        | OrderPlacement     | 已啟動 沒有受控                                     | 碼 整合式  | ApplicationPoolL | 1    |   | 2 Etc                                                                                                    |
|                                           |                    |                                              |        |                  |      |   | <ul> <li>紙料信用度式集區</li> <li>副 法規定、<br/>關係。</li> <li>■ 法規定、<br/>重称さら。</li> <li>※ 都通<br/>時代信用電式</li> <li>② 説明</li> </ul> |
|                                           | - 功能檢視 内容格         | 会視                                           |        |                  |      |   |                                                                                                    |
| 抗痛                                        |                    |                                              |        |                  |      |   | G                                                                                                    |

- 2. 解壓縮更新檔案包
- 將檔案包內檔案,除appsettings.json外複製到專案目錄中 (C:\inetpub\wwwroot\OrderPlacement)
- 4. 啟用IIS應用程式
  - a. 將app\_offline.htm移出目錄
  - b. 透過IIS管理員啟動應用程式

## StrategyCenterAdmin策略中心管理網站

#### 更新IIS

 將IIS應用程式暫時關閉 有兩種方式可停止應用程式
 a.將app\_offline.htm檔案放於專案目錄中 (C:\inetpub\wwwroot\StrategyCenterAdmin) b. 透過IIS管理員停止應用程式

| 💐 Internet Information Services (IIS) 管理員 |                            |                                             |           |                  |      |  | - 🗆 ×                                                                                                    |
|-------------------------------------------|----------------------------|---------------------------------------------|-----------|------------------|------|--|----------------------------------------------------------------------------------------------------|
| ← → ② ト FUXI-STORD-UAT ト 應用程言             | 式美国                        |                                             |           |                  |      |  | 📅 🖂 🔂 🔞 •                                                                                                    |
| 標案(F) 檢視(V) 說明(H)                         |                            |                                             |           |                  |      |  |                                                                                                    |
| 通線<br>④                                   | 應用程式<br>此網頁可讓您檢視及留<br>解選業: | 動作<br>③ 新油應用程式與區<br>設定應用程式與區預設值<br>應用程式集區工作 |           |                  |      |  |                                                                                                    |
| ✓ 通 站台                                    | 名稱                         | 秋期 .NET (                                   | LR 受控管保模式 | 藏別               | 應用程式 |  |                                                                                                    |
| > V OrderPlacement                        | OrderPlacement             | 已啟動 沒有愛                                     | 控碼 整合式    | ApplicationPooll | 1    |  | <b>2</b> 图 66                                                                                                    |
|                                           |                            |                                             |           |                  |      |  | <ul> <li>展刊度用型式集團</li> <li>展成二<br/>展成二<br/>展成二<br/>展成二<br/>展示</li> <li>展示</li> <li>展示</li> <li>展示</li> <li>新市市</li> <li>新市市</li> <li>第二</li> <li>第二</li></ul> |
|                                           |                            |                                             |           |                  |      |  |                                                                                                    |
| < >                                       | 圖 功能檢視 📠 內容相               | 1.8代                                        |           |                  |      |  |                                                                                                    |

- 2. 解壓縮更新檔案包
- 將檔案包內檔案,除appsettings.json外複製到專案目錄中 (C:\inetpub\wwwroot\StrategyCenterAdmin)
- 4. 啟用IIS應用程式
  - a. 將app\_offline.htm移出目錄
  - b. 透過IIS管理員啟動應用程式

## StrategyMonitor策略上傳機

- 1. 解壓縮安裝包
- 2. 執行Strategy Monitor.exe
- 3. 確認應用程式版本為 1.6.1

| ■ 使用者登入 | 版本資訊 [1.6.1]                | × |
|---------|-----------------------------|---|
|         |                             |   |
| 帳號:     |                             |   |
| 密碼:     |                             |   |
| 伺服器:    | http://10.102.203.46:8888 ~ |   |
|         | 登入                          |   |
|         |                             |   |